## <<u>LaBOLA利用方法(PC版)</u>>1/2

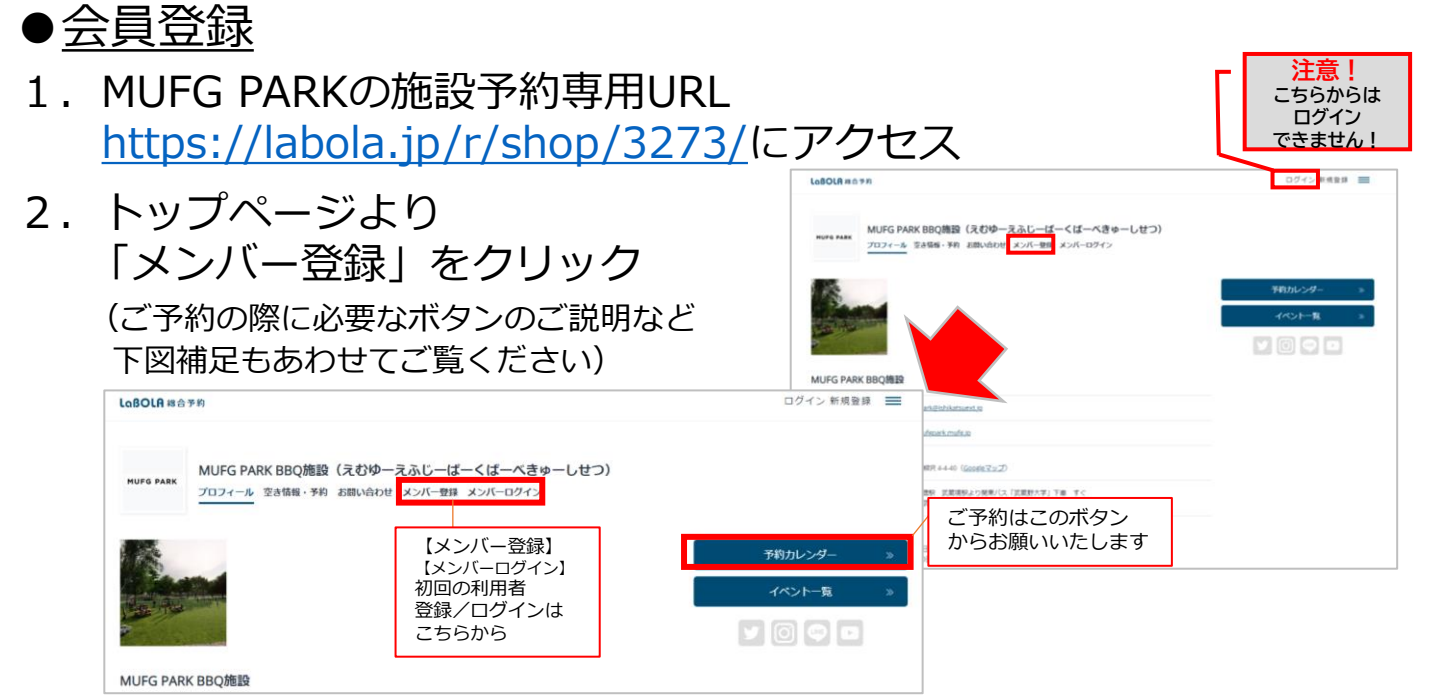

3. 登録の窓口が2つあるので、 「一般の方」をクリック

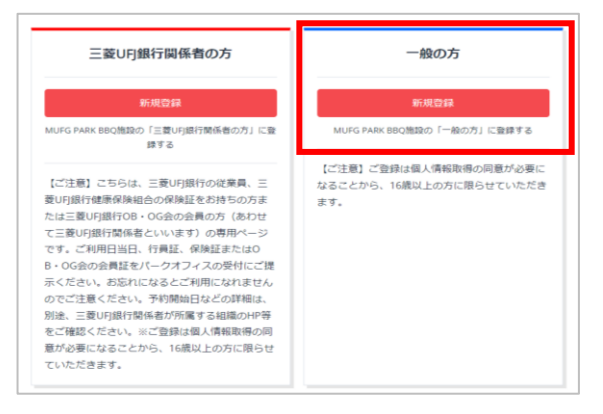

- 4. 「メールアドレスの登録」を行い 入力を終えたら送信 登録のアドレスに「本登録用」の URLが貼られたメールが届く
- 5. メールのURLをクリックし、 「本登録用」の手続きを行う ※メールが送信されてから1時間以内 にセッションがない場合は自動的に キャンセル扱いになるので要注意

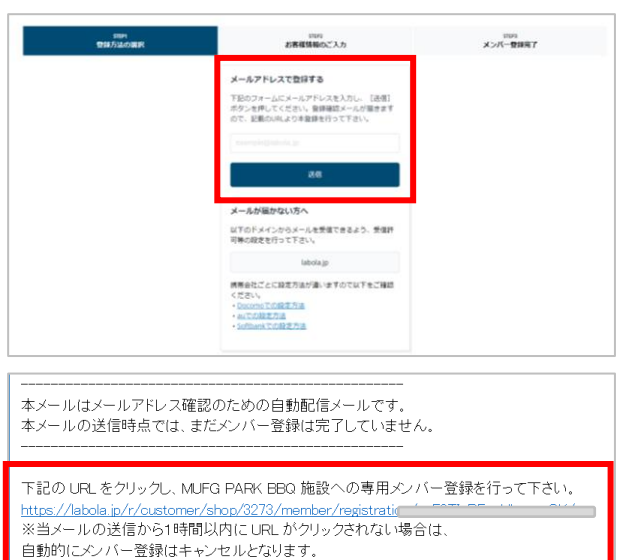

※このメールは LaBOLA 予約システムから自動的に送信されています。 心当たりがない場合は恐れ入りますが、削除してください。

# <<u>LaBOLA利用方法(PC版)</u>>2/2

### ●<u>会員登録</u>

 本登録画面にて必要項目を入力 「会員規約」「システム利用規約」 「キャンセル規定」を確認、 「規約に同意のうえ登録」のボタン を押す (項目の横に\*印が付いているものは 必須項目です)

|                                                                                                    | お客様情報のご入力                                                                                                    | 5789<br>第二人 一般線完了                                                                                                    |                                                            |           |          |
|----------------------------------------------------------------------------------------------------|----------------------------------------------------------------------------------------------------|----------------------------------------------------------------------------------------------------|------------------------------------------------------------|-----------|----------|
| MUFG PARK BBQ構造の「一般の方」の登録<br>#E##F8kl.hu (MRCHBach3.8%) キウリックしてくだかい、TYによみたの大世界78kd8F34840、ごちら<br>自然的                                                                                                    |                                                                                                    |                                                                                                    |                                                            |           |          |
|                                                                                                    |                                                                                                    |                                                                                                    | 第1章 然 利<br>第1章 (名 約)<br>未現約の対象となる施設は、MUIG PAIK (出下、未施設といいま | () 2DL#4. | <b>^</b> |
|                                                                                                    |                                                                                                    |                                                                                                    | 第2条(汚化)<br>未汚損は、東京都高東京ら相同4-4-40内に用在します。                    |           | -        |
| ステム利用規約                                                                                                    |                                                                                                    |                                                                                                    |                                                            |           |          |
| <存時後期><br>作人場種の取扱い<br>株式会社ラクシーズ(以下、当社)は、予約サービス「LabOLA」                                                                                                    | (Tuesoua)に対象して提供されるサービスを含みます。以下、これらを思                                                                                                    | あして「ネワービス」といいます。)に話し、ユーザーの作                                                                                                    |                                                            |           |          |
| 人情報を以下のとおり取り扱います。以お、ホフライバルーポリシ<br>1 単単素の名称                                                                                                    | 一内の用語は、原建学的のない思り、当社科用規則で学れる学者に従うもの                                                                                                    |                                                                                                    |                                                            |           |          |
| ヤンセル規定                                                                                                    |                                                                                                    |                                                                                                    |                                                            |           |          |
| の価格総合(第二スコート、グラウンド、パーペキュー)の中で<br>物金の第二、用用の中でデニスコート、グラウンドの25年97月間回転<br>に、利用する目的を開始での中でしたためっても「1000年や<br>の時間に、利用の目的の目的構成でありたく、自己的から用きやンジン<br>は、からのキャンジンはですたためでも、自己から用きやンジン<br>(キャンシングンドロークの目的にキャンジンとやドドにしただから)目 | セルム関しては国際学会的の7月前後では無償でキャンセルキする後の加速<br>(高級な、「10年で」は無償の目的をつかすとうためにでは聞きませていか<br>うたわれ)を考察したのは思考すめでご思想であたい、<br>な「1000キャンセルは」が発生し、内国国家ため「ベングマンス」とキャン<br>別のかく考察しても問題を考察したくどから、5点、キャンセルものか! | ・お茶母品をく手持らステム「LiaOLA」とてキッシセムのス<br>にキャパパ、PUTAYとつば白田協のキッシセルが考えした場合<br>かせした母母を行っていただされぞ(「ゲリらスアム「LiaOL<br>をたいが実際されてておすてみたい場合は、うちらが感知のや |                                                            |           |          |
| S審權情報                                                                                                    | 確認事                                                                                                    | u <u>д</u>                                                                                                    |                                                            |           |          |
|                                                                                                    | 41.55.42                                                                                                    |                                                                                                    |                                                            |           |          |
| £.8.*                                                                                                    |                                                                                                    | 18 単限ない有効                                                                                                    |                                                            |           |          |
| 名品 ·<br>名品 (かな) ·                                                                                                    |                                                                                                    | 第 利用なし作品<br>規約に利用のうえ取録                                                                                                    |                                                            |           |          |
| 6월 -<br>8월 (248) •<br>8월 (248) •                                                                                                    |                                                                                                    | 周期1211.493<br>現物に利用のうえ登録                                                                                                    |                                                            |           |          |
| ая -<br>аа (лез) -<br>яцяна -<br>янаца                                                                                                    |                                                                                                    | ■ 創設により書                                                                                                    |                                                            |           |          |
| 68                                                                                                    |                                                                                                    | ■ #1502,419<br>第8965月800つえ259                                                                                                    |                                                            |           |          |

- 7.「メンバー登録完了」画面に切り 替わり登録先のメールアドレスに 完了メールが届く
- 8.「登録完了」のメールが届いて いれば会員登録は完了です 予約ページから希望の日時を 選択し施設予約が可能です

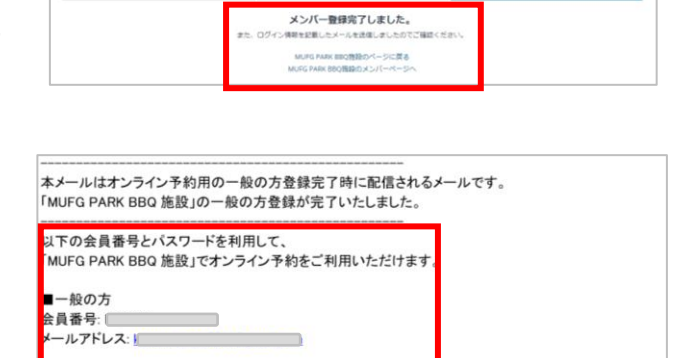

※会員番号とパスワードは大切な番号です。忘れないように管理してください

ttps://labola.jp/r/customer/shop/3273/member/password reset/?email=k

※このメールは LaBOLA 予約システムから自動的に送信されています 心当たりがない場合は恐れ入りますが、削除してください。

※パスワードの再設定はこちらから

ail.com

◆こんな時は?

- ・メールが届かない→ LaBOLAのドメイン「@labola.jp」の受信設定を行って いただくか「迷惑メールフォルダ」もご確認ください
- ・パスワードを忘れた場合は?→会員登録時に届くメールのURLから もしくは ログイン時の画面からも再設定可能です

・メンバーを退会したい場合は?
大変お手数ではありますが、パークオフィスに
①お電話
②メール
何れかの方法でご連絡いただけますようお願いいたします。

MUFG PARK 開園日までのお問い合わせ ☎045-912-7539(平日10:00-15:00)

## <<u>LaBOLA利用方法(スマホ版)</u>>1/3

#### ●<u>会員登録</u>

- 1. MUFG PARK BBQ施設の施設予約専用URL <u>https://labola.jp/r/shop/3273/</u>にアクセス
- 2. トップページより 右上のメニューボタンを開いて 「メンバー登録」をクリック

※メニューボタン内の詳細に関しては <PC版1/2>の「2」を参照ください

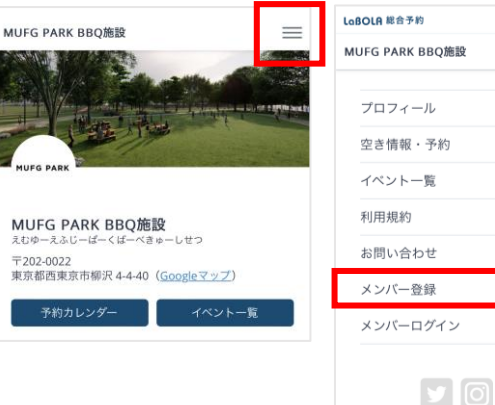

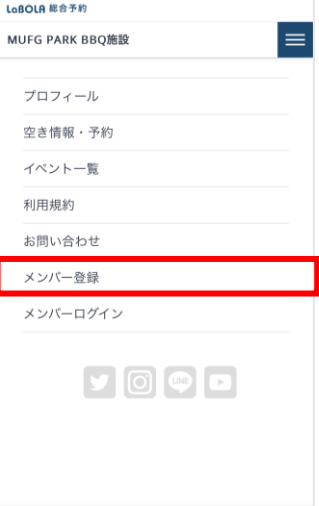

▲ メニューを閉じる

3. 登録の窓口が2つあるので、 「一般の方」をクリック

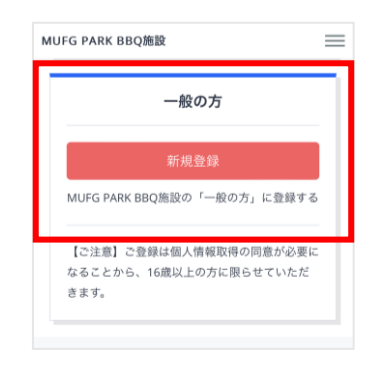

4.「メールアドレスの登録」を行い 入力を終えたら送信 登録のアドレスに「本登録用」のURLが 貼られたメールが届く

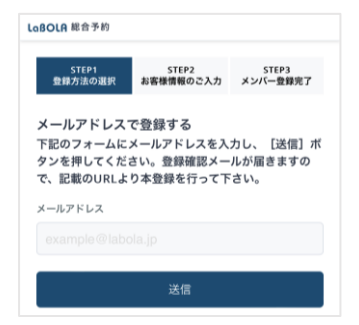

### <<u>LaBOLA利用方法(スマホ版)</u>>2/3

#### ●<u>会員登録</u>

5. メールのURLをクリックし、 「本登録用」の手続きを行う ※メールが送信されてから1時間以内 にセッションがない場合は自動的に キャンセル扱いになるので要注意

 本登録画面にて必要項目を入力 「会員規約」「システム利用規約」 「キャンセル規定」を確認、 「規約に同意のうえ登録」のボタンを押す (項目の横に\*印が付いているものは必須項目です)

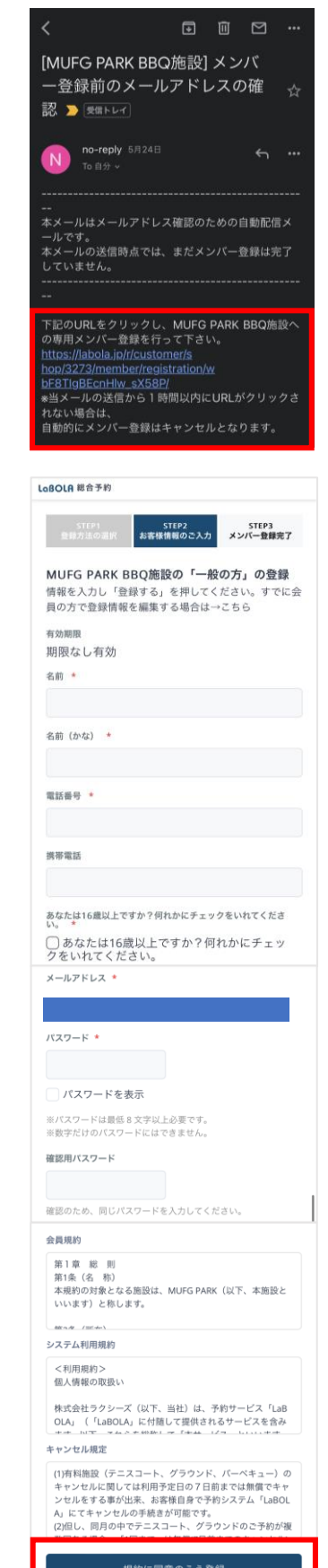

### <<u>LaBOLA利用方法(スマホ版)</u>>3/3

#### ●<u>会員登録</u>

7.「メンバー登録完了」画面に切り替わり 登録先のメールアドレスに完了メールが 届く

8. 「登録完了」のメールが届いていれば 会員登録は完了です 予約ページから希望の日時を選択し 施設予約が可能です

- ◆こんな時は?
- ・メールが届かない→ LaBOLAのドメイン「@labola.jp」の受信設定を行って
   いただくか「迷惑メールフォルダ」もご確認ください
- ・パスワードを忘れた場合は?→会員登録時に届くメールのURLから もしくは ログイン時の画面からも再設定可能です
- ・メンバーを退会したい場合は?
  大変お手数ではありますが、パークオフィスに
  ①お電話
  ②メール
  何れかの方法でご連絡いただけますようお願いいたします。

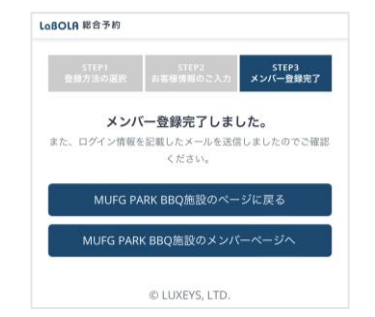

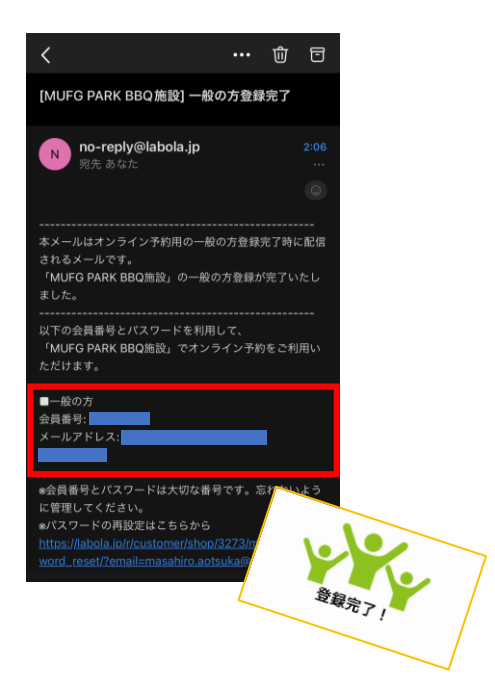